| 1.                  | Ples                               | k Panel - općenito                                  | 2                     |
|---------------------|------------------------------------|-----------------------------------------------------|-----------------------|
| 2.                  | Dod                                | avanje nove domene                                  | 3                     |
| 2                   | .1.                                | Dodavanje poddomene                                 | 4                     |
| 2                   | .2.                                | Dodavanje domain aliasa                             | 4                     |
| 3.                  | Host                               | ing Settings                                        | 5                     |
| 4.                  | Mai                                |                                                     | 6                     |
|                     |                                    |                                                     |                       |
| 4                   | .1.                                | Webmail                                             | 8                     |
| 4<br>4              | .1.                                | Webmail<br>Problem sa slanjem mailova               | 8<br>9                |
| 4<br>4<br>5.        | .1.<br>.2.<br>Baza                 | Webmail<br>Problem sa slanjem mailova<br>podataka   | 8<br>9<br>0           |
| 4<br>4<br>5.<br>6.  | .1.<br>.2.<br>Baza<br>Stat         | Webmail<br>Problem sa slanjem mailova<br>1 podataka | 8<br>9<br>0<br>1      |
| 4<br>5.<br>6.<br>7. | .1.<br>.2.<br>Baza<br>Stat<br>Zara | Webmail<br>Problem sa slanjem mailova<br>1 podataka | 8<br>9<br>0<br>1<br>3 |

# 1. Plesk Panel - općenito

Plesk Panel sučelje služi za upravljanje mail i web uslugama.

Adresa: https://domain.tld:8443/

(pri čemu je domain.tld naziv Vaše domene, npr. iskon.hr)

| ıskon.               |                                                                     |                                                         | Logged in as Kope Testni (3040<br>Subscription kope-ned-ca.com | 37-6392) ▼ 👼 Advisor 🕜 Help ▼ Ples            |
|----------------------|---------------------------------------------------------------------|---------------------------------------------------------|----------------------------------------------------------------|-----------------------------------------------|
| Search Q             | Websites & Domains<br>This is where you set up and manage websites. | ain Alias                                               |                                                                | 2 A Databases                                 |
| Files                | kopo-ned.c-a.com.hr                                                 |                                                         |                                                                | Resource Usage                                |
| Databases Statistics | Website at 🚰 httpdocs/ IP address: 213.202.100.77                   | ' System user: zkoponed6360hr<br>nd Disable Description |                                                                | Disk space: 0%                                |
| L Users              | File Manager                                                        | Mail                                                    | Databases Add Database                                         | 18.2 MB used of 6 GB<br>Traffic: 0%           |
| â Account            |                                                                     | ∧ SHO                                                   | W LESS                                                         | 33.1 MB/month used of Unlimited               |
|                      | Web Hosting Access                                                  | FTP Access                                              | Hosting Settings                                               | Domains 🔨                                     |
|                      | Let's Encrypt                                                       | Git Git                                                 | (m) PHP Settings                                               | Register Domain Names     Manage Domain Names |
|                      | IIS Settings                                                        | File Manager                                            | Web Statistics                                                 |                                               |
|                      | Email Addresses                                                     | Mail Settings                                           | SSUTLS Certificates                                            |                                               |
|                      | Password-Protected Directories                                      | Website Copying                                         | Logs                                                           |                                               |
|                      | Failed Request Tracing                                              | Hotlink Protection                                      | Virtual Directories                                            |                                               |
|                      | Bandwidth Limiting                                                  | ODBC Data Sources                                       | ASP.NET Settings                                               |                                               |
|                      | Dedicated IIS Application Pool for Website                          | Advisor                                                 |                                                                |                                               |
|                      |                                                                     |                                                         | plesk.com   🔊 Sogreet an Idea                                  |                                               |

### 2. Dodavanje nove domene

U okviru "Websites & Domains" odaberite opciju "Add New Domain".

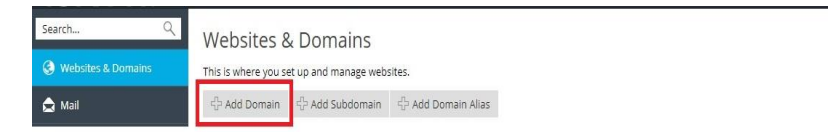

2 3

Na sljedećem ekranu pod "Domain Name" unesite ime Vaše domene.

Pod "Hosting type" birate želite li da domena bude otvorena kao novi web, kao prosljeđivanje na drugu domenu, ili da samo bude aktivirana za DNS administraciju.

Ako ste odabrali "Website hosting", pod "Hosting settings" unosite ime direktorija za Document root – folder u koji ćete postaviti sadržaj Vašeg weba i koji će biti javno dostupan. Jednom kad ste sve unijeli, odaberite "OK".

| ıskon.                |                                                                           | Logged in as Kopo Testni (304037-6392) +<br>Subscription kopo-ned.c-a.com.hr   → Advisor  → Help + Desk                                                                                                    |
|-----------------------|---------------------------------------------------------------------------|----------------------------------------------------------------------------------------------------|
| Search Q              | Websites & Domains                                                        |                                                                                                    |
| A Websites & Domains  | Adding New Doma                                                           | ain Name                                                                                                    |
|                       | You can register a new domain na                                          | ame at Services portal                                                                                                    |
| 🚖 Mail                | Domain name *                                                             | www.                                                                                                    |
| Files                 |                                                                           | The website's Internet address, such as example.com.                                                                                                    |
| 🛢 Databases           | Location of the website's files *                                         | kopo-ned.ca.com.hr Q                                                                                                    |
| -                     | Hosting type                                                              | Website hosting                                                                                                    |
| <b>III</b> Statistics |                                                                           | Activate the DNS service                                                                                                    |
| L Users               |                                                                           | ☑ Activate the mail service                                                                                                    |
| 🖻 Account             | Hosting Settings                                                          |                                                                                                    |
|                       | Document root *                                                           | <u>م</u>                                                                                                    |
|                       |                                                                           | The path to the website home directory.                                                                                                    |
|                       | Preferred domain *                                                        | 0 www.syour_domain>                                                                                                    |
|                       |                                                                           | vyour_domain> (recommended option)                                                                                                    |
|                       |                                                                           | (®) None                                                                                                    |
|                       |                                                                           | Select the Use (either with or without the www. preix) to which site visitors will be redirected via a SEO-safe HTTP 301 redirect.                                                                                                    |
|                       | Secure with an SSL/TLS Cer                                                | tificate                                                                                                    |
|                       | Secure the domain with Let's E                                            | ncrypt                                                                                                    |
|                       | Let's Encrypt is a certificate autho<br>Service.                          | rity (CA) that allows you to create a free SSL/TLS certificate for your domain. The certificate will be renewed automatically every month. By clicking the "Ok" button you advnowledge that you have read and agree to the Let's Encrypt Terms of                                                                         |
|                       | Your Files to Copy to Hostir                                              | g                                                                                                    |
|                       | 🔲 Enable Git support                                                      |                                                                                                    |
|                       | If you leave Git support disabled,<br>Alternatively, enable Git now or la | the root directories (website/application root and document root) will be created empty, and the site will display the default page in the browser. You will need to upload the files of your site to the document root using FTP or File Manager.<br>ter (in Websites & Domains) and upload files from a Git repository. |
|                       | * Required fields                                                         | OK Cancel                                                                                                    |
|                       |                                                                           | plesk.com   🔁 Suggest an Idea                                                                                                    |

### 2.1. Dodavanje poddomene

U okviru "Websites & Domains" odaberite opciju "Add Subdomain".

| iskon               | Logged in as Kopo Testri (304037-4392) • 🕢 Hein • Diack                                                                                                    |
|---------------------|----------------------------------------------------------------------------------------------------|
| ISKOII.             | Subscription kopo-ned.ca.com.hr                                                                                                    |
| Search Q            | webses a unmant                                                                                                    |
| Websites & Domains  | Add a Subdomain                                                                                                    |
| A usi               | Subdomains are internet addresses for different sections of your vebste. They use your main domain name and a prefix. For example, if your domain is domain.com, a subdomain might be store.domain.com.                                                                                                    |
| Mall                | Subdomain name * . kopo-nedic-a.com.hr Q,                                                                                                    |
| Files               | Hosting Settings                                                                                                    |
| Databases           | Document root * 👲 /                                                                                                    |
| <b>L</b> Statistics | The path to the website home directory.                                                                                                    |
| L Users             | Secure with an SSL/TLS Certificate                                                                                                    |
| Account             | E Secure the domain with Let's Encrypt                                                                                                    |
|                     | Let's Encrypt & a second and applied allows you to create a new sources can be sources and and agree to the Let's Encrypt in a second and any every month, any origing the UK oution you acknowledge that you have read and agree to the Let's Encrypt in emport<br>Sentice.                                                                                                    |
|                     | Your Files to Copy to Hosting                                                                                                    |
|                     | Enable Git support                                                                                                    |
|                     | If you leave Git support disabled, the root directories (website/application root and document root) will be created empty, and the site will display the default page in the browser. You will need to upload the files of your site to the document root using FTP or File Manager.<br>Alternatively: enable Git now or later (in Websites & Domains) and upload files from a Git repository. |
|                     | * Required fields     cx     Cancel                                                                                                    |

### 2.2. Dodavanje domain aliasa

U okviru "Websites & Domains" odaberite opciju "Add Domain Alias".

|                      |                                                                                                    |                                                                                                    |   |  |                                                                              |          | DONTES |
|----------------------|----------------------------------------------------------------------------------------------------|----------------------------------------------------------------------------------------------------|---|--|------------------------------------------------------------------------------|----------|--------|
| iskon.               |                                                                                                    |                                                                                                    |   |  | Logged in as Kopo Testni (304037-6392) -<br>Subscription kopo-ned.c-a.com.hr | 🛛 Help 🕶 | ples   |
| Search Q             | Websites & Domains                                                                                               |                                                                                                    |   |  |                                                                              |          |        |
| 🚱 Websites & Domains | Add a Domain A                                                                                                   | Alias                                                                                                    |   |  |                                                                              |          |        |
| 🚖 Mail               | Domain alias name *                                                                                              | www.                                                                                                    |   |  |                                                                              |          |        |
| Cill Files           | for the domain *                                                                                                 | kopo-ned.c-a.com.hr                                                                                                    | 9 |  |                                                                              |          |        |
| -                    | Settings                                                                                                    |                                                                                                    |   |  |                                                                              |          |        |
| Databases            | Synchronize DNS zone wit                                                                                         | th the primary domain                                                                                                    |   |  |                                                                              |          |        |
| d Statistics         | Mail service                                                                                                    |                                                                                                    |   |  |                                                                              |          |        |
| L Users              | ✓ Web service                                                                                                    |                                                                                                    |   |  |                                                                              |          |        |
| Account              | Redirect with the HTTP 30<br>When visitors open the ali<br>primary domain. Plesk use<br>which means the search e | 1 code<br>las's URL, they will be redirected to the URL of the<br>es the search engine-friendly HTTP 301 redirection,<br>engine ranking will not be split between the URLs. |   |  |                                                                              |          |        |
|                      | * Required fields                                                                                                | OK Canel                                                                                                    |   |  |                                                                              |          |        |

## 3. Hosting Settings

Hosting Settings sučelje Vam omogućava podešavanje hosting opcija i mogućnosti koje su dostupne za Vašu web stranicu.

| ıskon.             |                                     |                                                                                                    | Logged in as Kopo Testni (304037-6392) +<br>Subscription kopo-ned.c-a.com.hr | 🗑 Advisor | 🕑 Help 🕶 | plesk |
|--------------------|-------------------------------------|----------------------------------------------------------------------------------------------------|------------------------------------------------------------------------------|-----------|----------|-------|
| Search Q           | Websites & Domains                  |                                                                                                    |                                                                              |           |          |       |
| Websites & Domains | Hosting Settings fo                 | r kopo-ned.c-a.com.hr                                                                                                    |                                                                              |           |          |       |
| ▲ 11-3             | This is where you configure websit  | te hosting settings and select the features available for your site.                                                                                        |                                                                              |           |          |       |
| Mall               | Domain name *                       | www. kopo-ned.c-a.com.hr                                                                                                    |                                                                              |           |          |       |
| Files              | 11- March 11-                       | The website's domain name like example.com.                                                                                                    |                                                                              |           |          |       |
| Databases          | Hosting type                        | Weoste [change]                                                                                                    |                                                                              |           |          |       |
|                    | Website status                      | Active [Lhange]                                                                                                    |                                                                              |           |          |       |
| III Statistics     | Document root *                     |                                                                                                    |                                                                              |           |          |       |
| L Users            | Preferred domain *                  | I ne part to the website nome directory.                                                                                                    |                                                                              |           |          |       |
| A                  |                                     | © kopo-ned.c-a.com.hr                                                                                                    |                                                                              |           |          |       |
| Account            |                                     | None                                                                                                    |                                                                              |           |          |       |
|                    |                                     | Select the URL (either with or without the www. prefix) to which site visitors will be<br>redirected via a SEO-safe HTTP 301 redirect.                      |                                                                              |           |          |       |
|                    | Security                            |                                                                                                    |                                                                              |           |          |       |
|                    | To secure transactions with your s  | ite, use SSL/TLS protocol, which encrypts all data and transfers it over a secure connection. To employ SSL/TLS, install an SSL/TLS certificate on the site | and then select it below.                                                    |           |          |       |
|                    | SSL/TLS support                     |                                                                                                    |                                                                              |           |          |       |
|                    | Permanent SEO-safe 301 redire       | ect from HTTP to HTTPS                                                                                                    |                                                                              |           |          |       |
|                    | Certificate                         | Lets Encrypt kopo-ned.c-a.com.hr (kopo-ned.c-a.com.hr)                                                                                                    |                                                                              |           |          |       |
|                    | Web scripting and statistics        |                                                                                                    |                                                                              |           |          |       |
|                    | Specify which of the following proj | gramming and scripting languages should be interpreted, executed or otherwise processed by the web server.                                                  |                                                                              |           |          |       |
|                    | SSI support (use SSI for *.htm,     | *.html files 🔤 )                                                                                                    |                                                                              |           |          |       |
|                    | PHP support version: 5.6.38; h      | andler: FastCGI application                                                                                                    |                                                                              |           |          |       |
|                    | CGI support                         |                                                                                                    |                                                                              |           |          |       |
|                    | Microsoft ASP support               |                                                                                                    |                                                                              |           |          |       |
|                    | Microsoft ASP.NET support (Ver      | rsion 3.5.30729.4926 * )                                                                                                    |                                                                              |           |          |       |
|                    | Web statistics                      | Webalizer                                                                                                    |                                                                              |           |          |       |
|                    | Custom error documents              |                                                                                                    |                                                                              |           |          |       |
|                    | * Required fields                   | OK Apply Cancel                                                                                                    |                                                                              |           |          |       |

### 4. Mail

Mail adresa se može kreirati preko Plesk Panela.

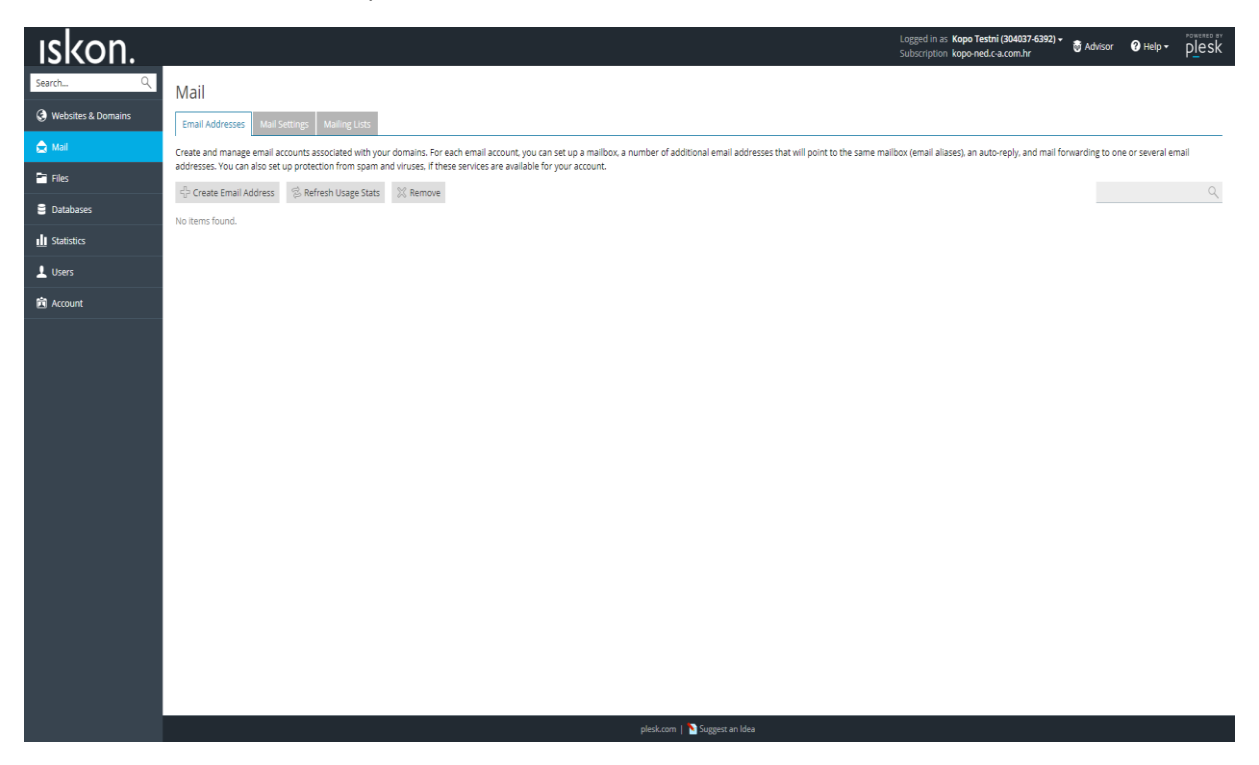

Nakon što odaberete opciju "Create Email Address", pojavit će se dodatne opcije kod kreiranja mail adrese. Također, ovdje možete promijeniti lozinku, postaviti prosljeđivanje, alias i auto-reply:

| ıskon.                |                                                                         | Logged in as <b>Kopo Testni (304037-6392) +</b>                                                                                                    | sor 🕜 Help 🗸       | plesk     |
|-----------------------|-------------------------------------------------------------------------|----------------------------------------------------------------------------------------------------|--------------------|-----------|
| Search Q              | Mail Email Addresses                                                    |                                                                                                    |                    |           |
| Websites & Domains    | Create Email Addr                                                       | ess                                                                                                    |                    |           |
| 🚖 Mail                | General Forwarding Ema                                                  | Il Aliases Auto-Reply                                                                                                    |                    |           |
| Files                 | If this email account is associated<br>changed to the new values as wel | with an additional user (Access to the Customer Panel is enabled), the changes you make on this page affect this user's settings. Particularly, if you change the email address and password, the additional user's l. | login and passwore | l will be |
| Databases             | Email address *                                                         | @ kopo-ned.c-a.com.hr                                                                                                    |                    |           |
| <b>III</b> Statistics | Access to the Customer Panel<br>Document                                |                                                                                                    |                    |           |
| 上 Users               | 10001010                                                                | This password will be used for accessing the mallbox and for logging in to Plesk if the address is associated with an additional user.                                                                                 |                    |           |
| 🖻 Account             |                                                                         | Generate Show                                                                                                    |                    |           |
|                       | Confirm password                                                        |                                                                                                    |                    |           |
|                       | ✓ Mailbox                                                               | Default size (Unlimited)                                                                                                    |                    |           |
|                       |                                                                         | O Another size KB T                                                                                                    |                    |           |
|                       | Description in Plesk                                                    | The mailbox size cannot exceed the default size.                                                                                                    |                    |           |
|                       | beschpton in rest                                                       |                                                                                                    |                    |           |
|                       |                                                                         | l.                                                                                                    |                    |           |
|                       |                                                                         | The description is visible to everyone who has access to this email account.                                                                                                    |                    |           |
|                       | * Required fields                                                       | OK Cancel                                                                                                    |                    |           |
|                       |                                                                         |                                                                                                    |                    |           |
|                       |                                                                         |                                                                                                    |                    |           |
|                       |                                                                         |                                                                                                    |                    |           |
|                       |                                                                         |                                                                                                    |                    |           |
|                       |                                                                         |                                                                                                    |                    |           |
|                       |                                                                         |                                                                                                    |                    |           |
|                       |                                                                         |                                                                                                    |                    |           |
|                       |                                                                         | plesk.com   🏠 Suggest an Idea                                                                                                    |                    |           |

Nakon što kreirate adresu, ista se pojavljuje pod tabom "Mail":

| ıskon.             |                                                         |                                                                                                    |                                                                                                    |                                 | Logged in as Kopo Testni (304037-6392) <del>-</del><br>Subscription kopo-ned.c-a.com.hr | 👼 Advisor      | 🛛 Help 🗸         | plesk         |
|--------------------|---------------------------------------------------------|----------------------------------------------------------------------------------------------------|----------------------------------------------------------------------------------------------------|---------------------------------|-----------------------------------------------------------------------------------------|----------------|------------------|---------------|
| Search Q           | Mail                                                    |                                                                                                    |                                                                                                    |                                 |                                                                                         |                |                  |               |
| Websites & Domains | Sinformation: Email address pomoc@kopo-ned.c-a.c        | om.hr was created.                                                                                           |                                                                                                    |                                 |                                                                                         |                |                  |               |
| 🚖 Mail             | Email Addresser Mail Softings Mailing Lists             |                                                                                                    |                                                                                                    |                                 |                                                                                         |                |                  |               |
| 🖻 Files            | emain Addresses Main Sectings Maining Lists             | d                                                                                                    | and the second second second second second second second second second second second second second second second | alaan                           | llen (and lenge) as a second and second                                                 |                |                  |               |
| 🛢 Databases        | addresses. You can also set up protection from spam and | domains. For each email account, you can set up a<br>I viruses, if these services are available for your acc | mailoox, a number of additional email addresses<br>ount.                                                         | that will point to the same mai | ioox (email allases), an auto-reply, and mail to                                        | rwarding to on | .e or several en | nali          |
| I Statistics       | 승 Create Email Address 🛛 🕏 Refresh Usage Stats          | 🔀 Remove                                                                                                    |                                                                                                    |                                 |                                                                                         |                |                  | Q             |
| Literre            | 1 items total                                           |                                                                                                    |                                                                                                    |                                 |                                                                                         | Enti           | ries per page: 1 | 10 25 100 All |
| ⊥ Users            | Email address 🔺                                         |                                                                                                    | User                                                                                                    |                                 | Usage                                                                                   |                |                  |               |
| Account            | pomoc@kopo-ned.c-a.com.hr                               |                                                                                                    | pomoc@kopo-ned.c-a.com.hr                                                                                        |                                 | 0 B used of Unlimited                                                                   |                |                  | 0             |
|                    |                                                         |                                                                                                    |                                                                                                    |                                 |                                                                                         |                |                  |               |
|                    |                                                         |                                                                                                    | plesk.com   🔊 Suggest an Idea                                                                                    |                                 |                                                                                         |                |                  |               |

#### 4.1. Webmail

Webmail se nalazi na stranici – webmail.domena.tld

Korisničko ime je cijela mail adresa.

Lozinka je ona koju ste odabrali prilikom kreiranja mail adrese.

Linux webmail (login):

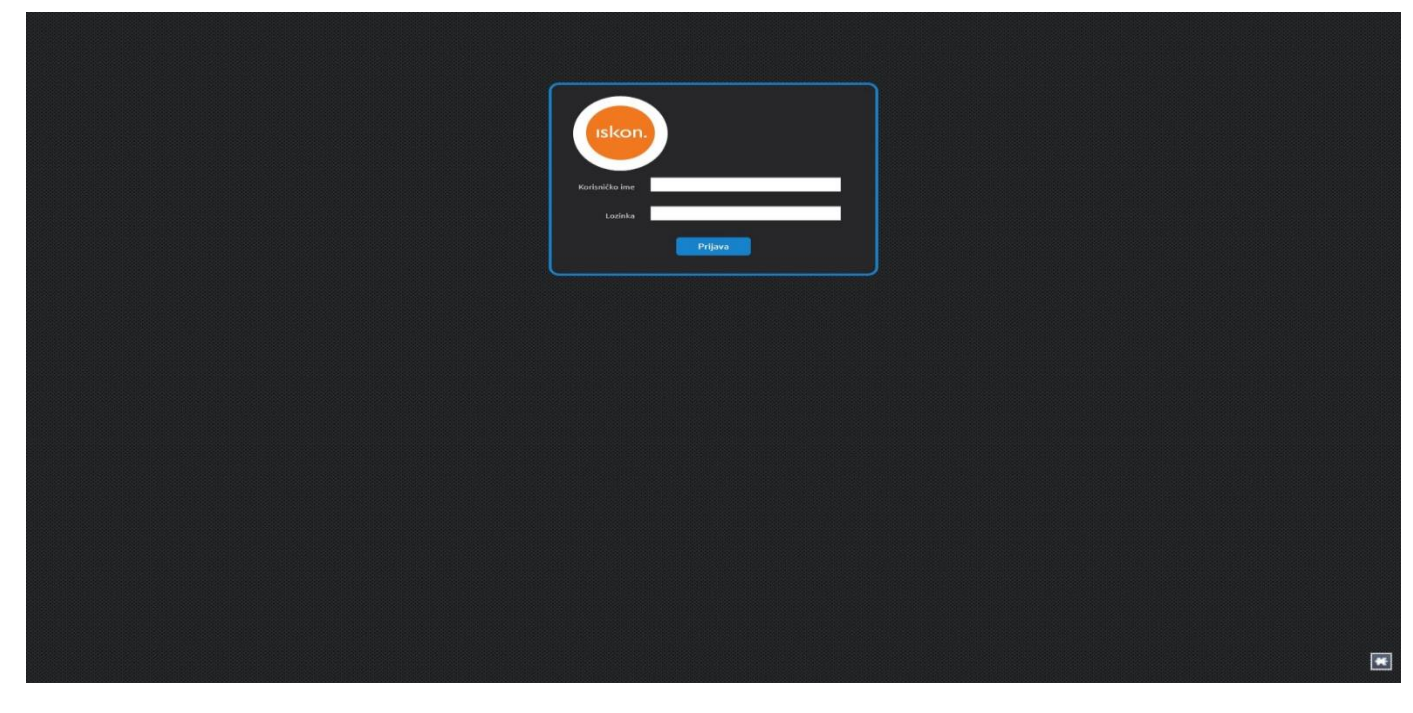

Linux webmail (sučelje)

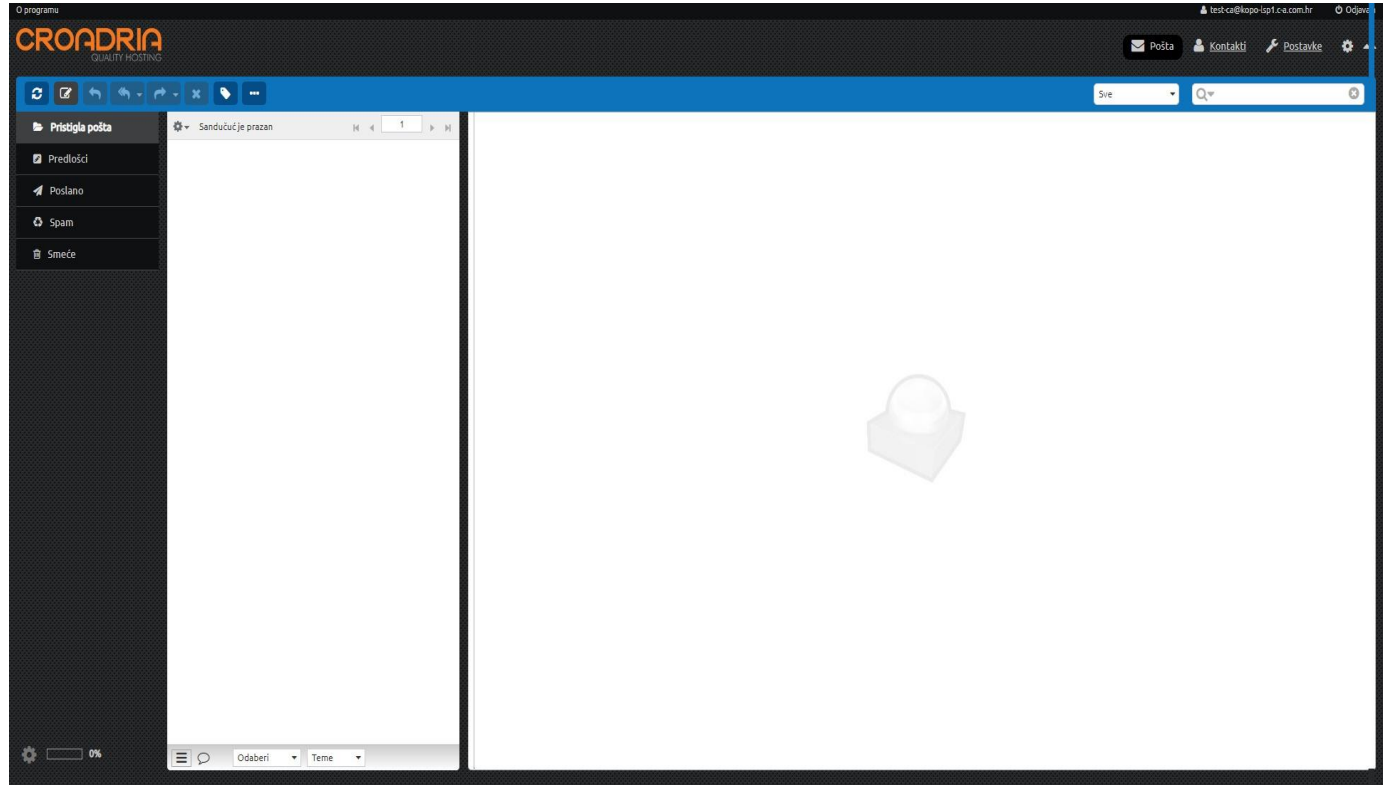

Uz webmail, na mail sustav se možete spojiti i mail klijentom (MS Outlook, Outlook Express, ...) koristeći sljedeće parametre:

dolazni mail server: pop.domain.tld gdje je domain.tld ime Vaše domene odlazni mail server: smtp.domain.tld (uz uključenu opciju "server requires authentication") podržani protokoli za dolaznu poštu: POP3, IMAP port za dolaznu poštu: 110 (i za Secure i za non-Secure) podržani protokoli za odlaznu poštu: SMTP

Prema početnim postavkama Vašeg mail klijenta, slanje mailova ide preko porta 25.

Ako iz bilo kojeg razloga imate poteškoća sa slanjem mailova preko porta 25 (port 25 blokiran kod pružatelja internet usluga) mailove možete slati preko porta 587 (bez enkripcije) ili 465 (uz enkripciju SSL).

#### 4.2. Problem sa slanjem mailova

Ako imate problema sa slanjem mail poruka preko odlaznih mail poslužitelja svojih pružatelja internet usluga, savjetujemo Vam korištenje Iskon SMTP-a.

Kao korisnik Iskon hostinga imate mogućnost slanja mailova putem naših mail sustava koristeći smtp.vasa\_domena.hr kao odlazni mail poslužitelj (outgoing mail server). Spajanje na naše mail sustave zahtijeva autorizaciju koja je omogućena svim korisnicima na Plesk sustavu.

Kako dio pružatelja internet usluga ima rezerviran port 25 za spajanje na svoje mail sustave, predlažemo korištenje porta 587 ili 465.

Parametri za podešavanje mail klijenta su sljedeći:

odlazni mail poslužitelj: smtp.vasa\_domena.hr

uključena opcija "My outgoing server requires authentication"

port za izlaznu poštu: 587 (bez enkripcije) ili 465 (sa enkripcijom SSL)

## 5. Baza podataka

Administriranje MySQL/MSSQL baza podataka vrši se kroz Plesk sučelje u odjeljku 'Databases'.

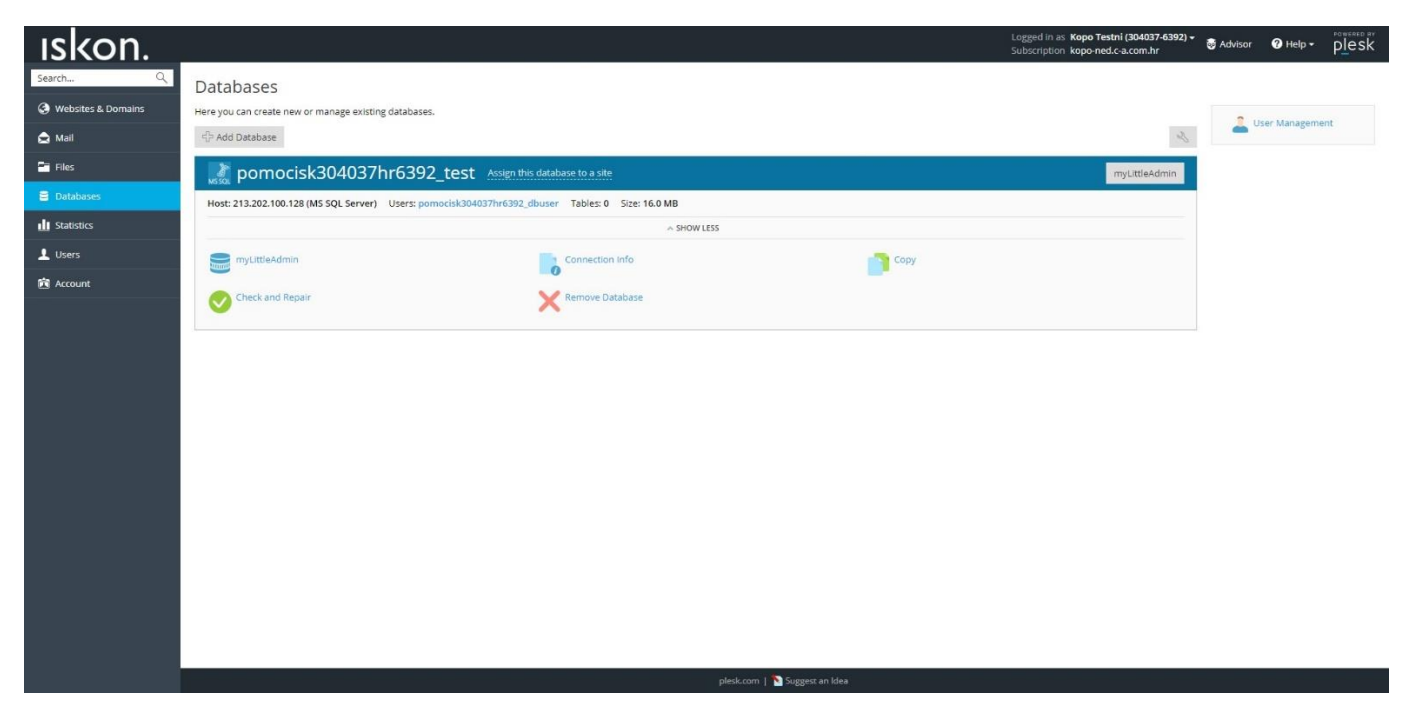

U navedenom sučelju možete kreirati/brisati baze te istima dodjeljivati korisnike.

### 6. Statistika pristupa

Za izradu statistike pristupa web-stranicama koristimo program Webalizer. Sama statistička obrada vrši se jednom dnevno i to u ranojutarnjim satima. Slijede osnovni pojmovi za lakše razumijevanje funkcija Webalizera.

Hits predstavlja ukupan broj zahtjeva serveru za zadano razdoblje (mjesec, dan, sat i sl...).

**Files** su oni hitovi za koje web-server nije generirao obavijesti, kao npr. "404-Not Found requests" i "requests for pages that are already in the browsers cache".

**Tip** kod promatranja razlike između "hitsa" i "filesa" možete dobiti grube predodžbe o broju ponovljenih zahtjeva posjetitelja. Što je veća razlika između tih dviju veličina, više je korisnika zahtijevalo stranice koje su već keširali.

**Sites** je broj jedinstvenih IP adresa (hostnamea) koje šalju zahtjeve serveru. Trebalo bi pripaziti da se ti podaci ne zlorabe. Mnogi korisnici mogu pristupiti s neke stranice, također s raznih IP adresa, pa bi se broj korisnika vašeg servera trebao jednostavno kontrolirati.

**Visits** se javlja kada neki udaljeni korisnik (site) šalje zahtjev za stranicom na vašem serveru prvi put. Sve dok se s iste stranice primaju zahtjevi, bez prijeđenog timeout perioda, bit će smatrani istim posjetom (visitom). Ako korisnik (site) šalje zahtjev vašem serveru, i vrijeme od prošlog zahtjeva je veće od zadanog timeouta (po defaultu 30 min), posjet se ponovno evidentira (broji).

**Kilobyte** (KB) je 1024 bajta. Koristi se da prikaže količinu podataka koja je bila prebačena između poslužitelja (servera) i udaljenog računala na temelju podataka nađenih u logovima servera.

**Site** je udaljeno računalo s kojeg dolaze zahtjevi vašem serveru, i baziran je na IP adresi/hostnameu udaljenog računala.

**URL** – Uniform Resource Locator (jedinstveni način lociranja). Svi zahtjevi prema web-serveru moraju sadržavati URL. URL predstavlja objekt negdje na serveru koji je dostupan udaljenom korisniku ili se javlja error (ie: 404 – Not found). URL-ovi mogu biti bilo kojeg formata (HTML, audio, grafike...).

**Referrers** su oni URL-ovi koji vode korisnika do Vaše stranice ili uzrokuju da pretraživač (browser) zahtijeva nešto s Vašeg servera. Veliku većinu zahtjeva postavljaju Vaši vlastiti URL-ovi, pošto HTML stranice sadrže linkove prema drugim objektima, kao npr. grafičkim datotekama. Ako jedna od Vaših HTML stranica sadrži linkove prema 10 grafičkih datoteka (slika), tada će svaki zahtjev za HTML stranicom proizvesti 10 novih zahtjeva (hitsa) s referrerom označenim kao URL Vaše vlastite HTML stranice.

**Search strings** su dobiveni pregledavanjem referrera i traženjem poznatih uzoraka kod raznih pretraživača. Pretraživači i uzorci za pretraživanje (stringovi) mogu biti specificirani od strane korisnika bez konfiguracijske datoteke.

**User agents** je uobičajeni naziv za pretraživače (browsere). Internet Explorer, Mozilla Firefox, Opera, Google Chrome... su pretraživači (user agents), i svaki se na neki način predstavlja vašem serveru. Imajte svejedno na umu da mnogi pretraživači dozvoljavaju korisniku da promijeni ime servera s kojeg pristupa vašoj stranici (reported name), pa možete vidjeti falsificirano ime korisnika.

**Entry/exit stranice** su stranice koje se prve zahtijevaju kod pristupa (entry) i posljednje šalju zahtjev za raskidanje veze (exit). Te stranice (podaci) su proračunavane korištenjem "vizit" logike. Kada je posjet pokrenut, zahtijevana stranica se broji kao entry stranica, i svejedno koji je posljednji zahtijevani URL, broji se i kao exit stranica.

**Countries** je statistički prikaz koji se bazira na vršnoj domeni (com, hr, net...) zahtjevajuće stranice. Pošto danas nije uvjet da vršna domena označava neku zemlju (npr. com – SAD), taj dijagram nije u potpunosti dosljedan. Npr. .IL domene mogu biti aktivne u Izraelu, ali mogu biti locirane u SAD-u ili drugdje. Najčešće vršne domene su .COM (SAD komercijalne), .NET (mreža), .ORG (neprofitne organizacije) i .EDU (obrazovne). Velik postotak zahtjeva također bi se mogao pokazati kao nerazriješen/nepoznat, s obzirom da se za prilično velik postotak DSL i drugih korisničkih ulaza ne može razriješiti ime, tako da im ostaje samo IP adresa.

**Response codes** su definirani kao dio HTTP/1.1 protokola (RFC 2068). Te kodove generira web-server i induciraju dovršenje statusa svakog zahtjeva prema serveru.

## 7. Zaražena stranica

Ako je Vaša web stranica zaražena zloćudnim programom / kodom velika vjerojatnost je kako će posjetiteljima antivirusni program dojaviti upozorenje odnosno korisnici koji koriste Mozilla Firefox web preglednik će dobiti sljedeću poruku:

| Reported Attack Page!                                                                                                    |        |
|----------------------------------------------------------------------------------------------------|--------|
| This web page at www                                                                                                    | ck pag |
| Attack pages try to install programs that steal private information, use your computer to attack others, or damage your system.            |        |
| Some attack pages intentionally distribute harmful software, but many are compromised without the knowledge or permission of their owners. |        |
| Get me out of here! Why was this page blocked?                                                                                             |        |

Kako biste uklonili problem savjetujemo Vam sljedeće korake:

Provjerite Vaše lokalno računalo od zloćudnih programa;

Promijenite FTP lozinku koju koristite za upload web stranica na server u složeniju, te ju ne ostavljajte usnimljenu u FTP klijentu;

Skinite sadržaj web stranica na lokalno računalo i provjerite ga antivirusnim programom, te ga nakon toga ponovno postavite na server;

Unaprijedite Vašu web aplikaciju na najnoviju verziju;

Zatražite ponovnu provjeru web stranice na sljedećoj adresi: <a href="https://www.google.com/safebrowsing/report">https://www.google.com/safebrowsing/report</a> error/

Detaljno o zadnjem koraku možete pročitati na sljedećim stranicama:

https://www.google.com/support/webmasters/bin/answer.py?answer=45432

http://www.stopbadware.org/home/reviewinfo

http://googleonlinesecurity.blogspot.com/2008/10/malware-we-dont-need-no-stinking.html

Postoji par načina na koji netko može zaraziti web stranicu:

Na računalu preko kojega se logirate FTPom na naše servere imate program koji "pokupi" lozinku;

Web stranice sadrže greške u kodu koje omogućavaju izvršavanje raznih Code injectiona

Brute force FTP računa / lozinke, pogotovo kada je lozinka jednostavna.

Kako se Vaša web stranica nalazi na shared web hosting serveru, tako ste Vi sami odgovorni za to da Vaše lokalno računalo nije zaraženo zloćudnim programima, da nemate greške u kodu web stranica te da koristite složenije lozinke za FTP pristup.

Na nama je da sve komponente web servera u potpunosti budu nadograđene najnovijim verzijama, te da sigurnost svakog korisnika ne bude ugrožena propustima drugih korisnika.

## 8. Let's Encrypt

#### Napomena:

Kako biste na Vašoj domeni mogli koristiti certifikat, potrebno je pod 'Hosting Settings' omogućiti opciju 'SSL/TLS support'

| ıskon.               |                                  |                                                                                                    | Logged in as Kopo Testni (304037-6392) +<br>Subscription kopo-ned.c-a.com.hr | 🕜 Help 🕶 | plesk |
|----------------------|----------------------------------|----------------------------------------------------------------------------------------------------|------------------------------------------------------------------------------|----------|-------|
| Search Q             | Websites & Domains               |                                                                                                    |                                                                              |          |       |
| 🔕 Websites & Domains | Hosting Settings                 | for kopo-ned.c-a.com.hr                                                                                                    |                                                                              |          |       |
|                      | This is where you configure well | bsite hosting settings and select the features available for your site.                                                                                                    |                                                                              |          |       |
| 🕿 Mail               | Domain name *                    | www. kopo-ned.c-a.com.hr                                                                                                    |                                                                              |          |       |
| 🖹 Files              |                                  | The website's domain name like example.com.                                                                                                    |                                                                              |          |       |
| Databases            | Hosting type                     | Website [Change]                                                                                                    |                                                                              |          |       |
| _ Decadages          | Website status                   | Active [Change]                                                                                                    |                                                                              |          |       |
| di Statistics        | Document root *                  |                                                                                                    |                                                                              |          |       |
| L Users              |                                  | The path to the website home directory.                                                                                                    |                                                                              |          |       |
|                      | Preferred domain *               | www.kopo-ned.c-a.com.hr                                                                                                    |                                                                              |          |       |
| Account              |                                  | © kopo-neo.c-a.com.nr                                                                                                    |                                                                              |          |       |
|                      |                                  | Select the URL (either with or without the www.preflx) to which site visitors will be<br>redirected via a SEO-safe HTTP 301 redirect.                                                 |                                                                              |          |       |
|                      | Security                         |                                                                                                    |                                                                              |          |       |
|                      | To secure transactions with you  | ur site, use SSL/TLS protocol, which encrypts all data and transfers it over a secure connection. To employ SSL/TLS, install an SSL/TLS certificate on the site, and then select it i | selow.                                                                       |          |       |
|                      | SSL/TLS support                  |                                                                                                    |                                                                              |          |       |
|                      | Permanent SEO-safe 301 rec       | direct from HTTP to HTTPS                                                                                                    |                                                                              |          |       |
|                      | Certificate                      | Lets Encrypt kopo-ned.c-a.com.hr (kopo-ned.c-a.com.hr)                                                                                                    |                                                                              |          |       |
|                      | Web scripting and statistic      | D                                                                                                    |                                                                              |          |       |
|                      | Specify which of the following p | programming and scripting languages should be interpreted, executed or otherwise processed by the web server.                                                                         |                                                                              |          |       |
|                      | SSI support (use SSI for *.htr   | m, *,html files 🗌 )                                                                                                    |                                                                              |          |       |
|                      | CGI support                      |                                                                                                    |                                                                              |          |       |
|                      | Microsoft ASP support            |                                                                                                    |                                                                              |          |       |
|                      | Microsoft ASP.NET support (      | (Version 3.5.30729.4926 *)                                                                                                    |                                                                              |          |       |
|                      | Web statistics                   | Webalizer                                                                                                    |                                                                              |          |       |
|                      | Custom error documents           |                                                                                                    |                                                                              |          |       |
|                      | * Required fields                | OK Apply Cancel                                                                                                    |                                                                              |          |       |
|                      |                                  | plesk.com   🏊 Suggest an Idea                                                                                                    |                                                                              |          |       |

Kao korisnik Iskon hostinga možete koristiti besplatan certifikat za osiguravanje Vaše domene – Let's Encrypt

Na Plesk sučelju pod 'Websites & Domains' odaberite 'Let's Encrypt'

| ıskon.                                 |                                                                |                                                                          | Logged in as <b>Kop</b><br>Subscription <b>kop</b> | o Testni (304037-6392) ↓ ⑦ Help → Plesk               |
|----------------------------------------|----------------------------------------------------------------|--------------------------------------------------------------------------|----------------------------------------------------|-------------------------------------------------------|
| Search Q<br>Websites & Domains<br>Mail | Websites & Domains This is where you set up and manage website | s.<br>⊵ Add Domain Alias                                                 | 3                                                  | Databases                                             |
| Files                                  | kopo-ned.c-a.com.hr                                            |                                                                          |                                                    |                                                       |
| Databases Statistics                   | Website at Children Httpdocs/ IP address: 213                  | 202.100.77 System user: zkoponed6360hr<br>aw Suspend Disable Description |                                                    | Disk space: 0%                                        |
| L Users                                | File Manager                                                   | Mail                                                                     | Database Add Database or Select Existing Database  | Traffic: 0%                                           |
| Account                                | Web Hosting Access                                             |                                                                          | A SHOW LESS                                        | View More Statistics                                  |
|                                        | Let's Encrypt                                                  | Git                                                                      | 💽 roung seurge<br>( IS Settings                    | Domains    Register Domain Names  Manage Domain Names |
|                                        | File Manager                                                   | Web Statistics                                                           | Email Addresses                                    |                                                       |
|                                        | Mail Settings                                                  | SSL/TLS Certificates                                                     | Password-Protected Directories                     |                                                       |
|                                        | Hotlink Protection                                             | Virtual Directories                                                      | Bandwidth Limiting                                 |                                                       |
|                                        | ODBC Data Sources                                              | ASP.NET Settings                                                         | Dedicated IIS Application Pool for Website         |                                                       |
|                                        |                                                                |                                                                          |                                                    |                                                       |
|                                        |                                                                |                                                                          | plesk.com   🍋 Suggest an Idea                      |                                                       |

Upišite e-mail adresu na koju želite da Vam dolaze obavijesti za sami certifikat te potvrdite s 'Install'

| ıskon.             |                                                                                                    |                                                                                                    |                              | Logged in as Kopo Testni (304037-6392) <del>-</del><br>Subscription kopo-ned.c-a.com.hr | 🕜 Help 🗸 | plesk |
|--------------------|----------------------------------------------------------------------------------------------------|----------------------------------------------------------------------------------------------------|------------------------------|-----------------------------------------------------------------------------------------|----------|-------|
| Search Q           | Websites & Domains                                                                                                    |                                                                                                    |                              |                                                                                         |          |       |
| Websites & Domains | Let's Encrypt SSL/TL                                                                                                    | S Certificate for kopo-ned.c-a.com.hr                                                                                                    |                              |                                                                                         |          |       |
| 🚖 Mail             | Let's Encrypt is a certificate authority<br>By clicking the "Install/Renew" butto<br>Note: The certificate will be automat | y (CA) that allows you to create a free SSL/TLS certificate for your domain.<br>n you acknowledge that you have read and agree to the Let's Encrypt Terms of Service.<br>ically renewed 30 days in advance before its expiration. |                              |                                                                                         |          |       |
| Files              | Email address *                                                                                                    | pomoc@kopo-ned.c-a.com.hr                                                                                                    |                              |                                                                                         |          |       |
| 🛢 Databases        |                                                                                                    | Make sure to use a valid email address to receive important notifications and<br>warnings.                                                                                                    |                              |                                                                                         |          |       |
| III Statistics     | Select what else can be secured                                                                                            | Include a "www" subdomain for the domain and each selected alias<br>e.g. www.kopo-ned.c-a.com.hr                                                                                                    |                              |                                                                                         |          |       |
| L Users            |                                                                                                    | Secure webmail on this domain<br>Securing "mewebmail" webmail service is not supported. Configure mail settings.                                                                                                    |                              |                                                                                         |          |       |
| 🖻 Account          | * Required fields                                                                                                    |                                                                                                    |                              |                                                                                         |          |       |
|                    |                                                                                                    |                                                                                                    | resk.com / ⊇ Suggest an Idee |                                                                                         |          |       |
|                    |                                                                                                    | P                                                                                                    | lesk.com   Mouggest an Idea  |                                                                                         |          |       |

Nakon što je certifikat instaliran, potrebno ga je odabrati pod 'Hosting Settings' iz padajućeg izbornika 'Certificate'

| ıskon.                                                                                                    |                                                                                                    |                                                                                                    | Logged in as Kopo Testni (304037-6392) +<br>Subscription kopo-ned.c-a.com.hr | 🕐 Help 🕶 | plesk |
|----------------------------------------------------------------------------------------------------|----------------------------------------------------------------------------------------------------|----------------------------------------------------------------------------------------------------|------------------------------------------------------------------------------|----------|-------|
| Search Q                                                                                                    | Websites & Domains                                                                                                    |                                                                                                    |                                                                              |          |       |
| Websites & Domains                                                                                                    | Hosting Settings for kopo-ned.c-a.com.hr                                                                                                    |                                                                                                    |                                                                              |          |       |
| Service of the service of the servic | This is where you configure website hosting settings and select the features available for your site.                                        |                                                                                                    |                                                                              |          |       |
| 🚖 Mail                                                                                                    | Domain name *                                                                                                    | www. kopo-ned.c-a.com.hr                                                                                                    |                                                                              |          |       |
| 😁 Files                                                                                                    |                                                                                                    | The website's domain name like example.com.                                                                                                    |                                                                              |          |       |
| B Databases                                                                                                    | Hosting type                                                                                                    | Website [Change]                                                                                                    |                                                                              |          |       |
|                                                                                                    | Website status                                                                                                    | Active [Change]                                                                                                    |                                                                              |          |       |
| ili Statistics                                                                                                    | Document root *                                                                                                    |                                                                                                    |                                                                              |          |       |
| 1 Users                                                                                                    | weeks weeks                                                                                                    | The path to the website home directory.                                                                                                    |                                                                              |          |       |
| _                                                                                                    | Preferred domain *                                                                                                    | www.kopo-ned.c-a.com.hr                                                                                                    |                                                                              |          |       |
| Account                                                                                                    |                                                                                                    | U kopo-ned.c-a.com.hr                                                                                                    |                                                                              |          |       |
|                                                                                                    |                                                                                                    | Select the URL (either with or without the www. prefix) to which site visitors will be<br>redirected visa a SSO offer URT 201 redirect                                                |                                                                              |          |       |
|                                                                                                    | Security                                                                                                    | Leonierten wirk bechane unt in 201 Leonierte                                                                                                    |                                                                              |          |       |
|                                                                                                    | To secure transactions with you                                                                                                    | ur site, use SSL/TLS protocol, which encrypts all data and transfers it over a secure connection. To employ SSL/TLS, install an SSL/TLS certificate on the site, and then select it l | below.                                                                       |          |       |
|                                                                                                    | SSL/TLS support                                                                                                    |                                                                                                    |                                                                              |          |       |
|                                                                                                    | Ø Permanent SEO-safe 301 redirect from HTTP to HTTPs                                                                                         |                                                                                                    |                                                                              |          |       |
|                                                                                                    | Certificate                                                                                                    | Lets Encrypt kopo-ned.c-a.com.hr (kopo-ned.c-a.com.hr)                                                                                                    |                                                                              |          |       |
|                                                                                                    | Web scripting and statisti                                                                                                    | 8                                                                                                    |                                                                              |          |       |
|                                                                                                    | Specify which of the following programming and scripting languages should be interpreted, executed or otherwise processed by the web server. |                                                                                                    |                                                                              |          |       |
|                                                                                                    | S5i support (use S5i for *htm, *html files ))                                                                                                |                                                                                                    |                                                                              |          |       |
|                                                                                                    | CGI support                                                                                                    |                                                                                                    |                                                                              |          |       |
|                                                                                                    | 闭 Microsoft ASP support                                                                                                    |                                                                                                    |                                                                              |          |       |
|                                                                                                    | Microsoft ASP.NET support (Version 3.3.30729.4926 ▼)                                                                                         |                                                                                                    |                                                                              |          |       |
|                                                                                                    | Web statistics                                                                                                    | Webalizer                                                                                                    |                                                                              |          |       |
|                                                                                                    | Custom error documents                                                                                                    |                                                                                                    |                                                                              |          |       |
|                                                                                                    | * Required fields                                                                                                    | OK Apply Cancel                                                                                                    |                                                                              |          |       |
|                                                                                                    |                                                                                                    | plesk.com 👔 Suggest an Idea                                                                                                    |                                                                              |          |       |